outlook メールのフォルダー作成

受信したメールを保存しておくフォルダーを作ります。

1. outlook メールを起動  $\rightarrow$  <u>アドレスを右クリック</u>  $\rightarrow$  <u>フォルダーの作成</u>

| C り 中 •           |                                              |
|-------------------|----------------------------------------------|
| ファイル <b>ホーム</b> 送 | 送受信 フォルダー 表示 ハルプ Q 実行したい作                    |
|                   |                                              |
| 新しい 新しい           | クリーンアップ・<br>) アー<br>、 返信 全員に 転送 ロー<br>、 近日 一 |
| 新規作成              |                                              |
| ここにお気に入りのフォル      | ダーを、ラッグし、 く 2019年の検索                         |
| ▲hayashi3227@     |                                              |
| 受信トレイ             | □ 新しいウィンドンC用\( <u>W</u> )<br>ファイルの保存場所を聞く(O) |
| 送信トレイ             | マーク」たへッダーの処理(M)                              |
| 下書き[2]            | havashi3227@gp jil com の削除(R)                |
| 送信済みアイテム          | アメ 113/3611322/ 0010011 0753(15)             |
| 爭扮向 位貝<br>公 一     |                                              |
| 入会                |                                              |
| アドレス変更・退会         | アカウントのプロパティ(A)                               |
| ICT講習会            | フォルダーのアクセス権(P)                               |
| ミニ講座              | データファイルのプロパティ(I)                             |
| 講座部会              | [Nbsnet:11489] 御案内・ネットサロン平和                  |

2. フォルダーの入力枠が出来る

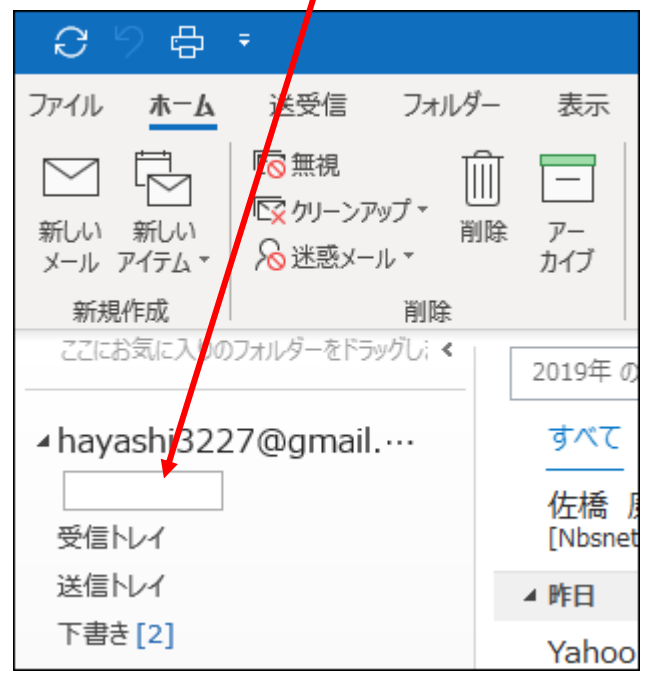

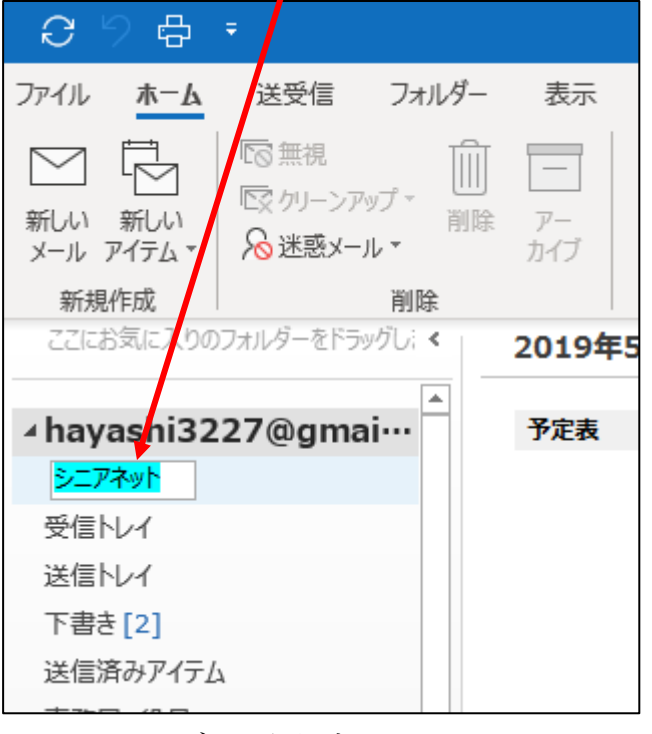

4. <u>フォルダーが出来ました</u> →

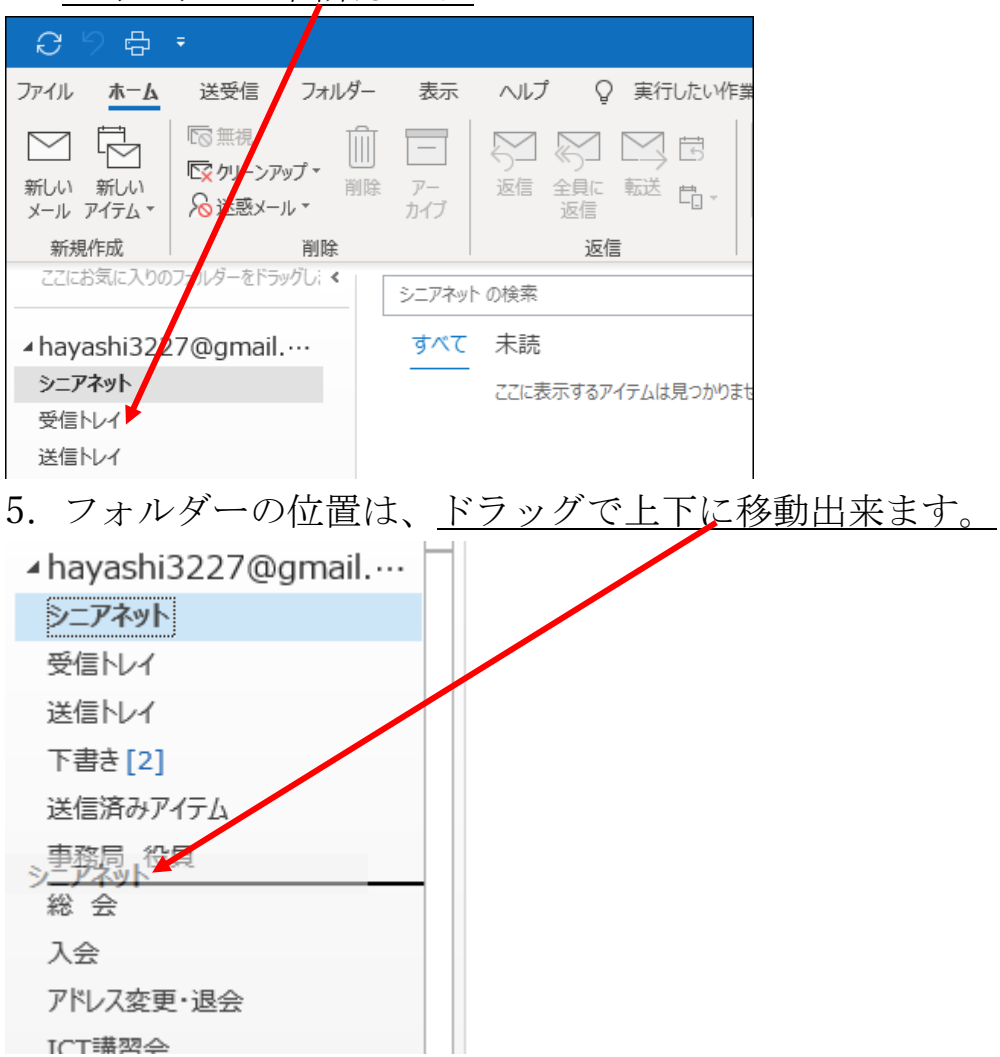

以上で、フォルダーの作成は完了です。

6. フォルダーの削除は、<u>削除したいフォルダーの上で右クリック</u>→

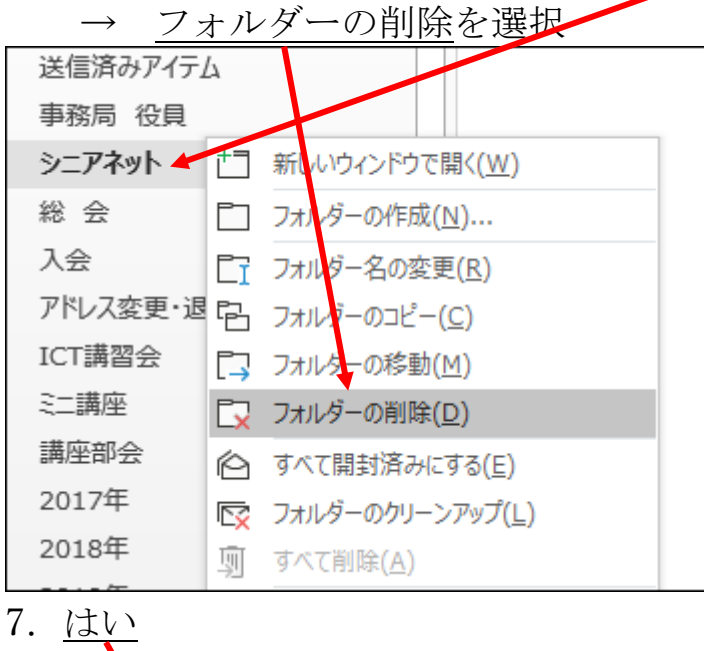

| MicrosoftOutlook                                                                                                    | ×                                   |
|----------------------------------------------------------------------------------------------------|-------------------------------------|
| ・<br>・<br>・<br>・<br>・<br>・<br>・<br>を<br>・<br>・<br>・<br>を<br>・<br>、<br>・<br>・<br>、<br>を<br>・<br>、<br>、<br>・<br>、<br>・<br>、<br>・<br>、<br>・<br>、<br>・<br>、<br>・<br>、<br>・<br>、<br>・<br>、<br>・<br>、<br>・<br>、<br>・<br>、<br>、<br>、<br>、<br>、<br>、<br>、<br>、<br>、<br>、<br>、<br>、<br>、 | 削除済みアイテム フォルダーに移動しますか?<br>イ) いいえ(N) |

以上